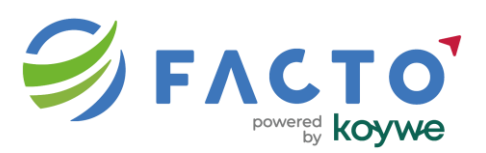

# GUÍA PARA CAMBIAR EL CHECKOUT DE WOOCOMMERCE AL CLÁSICO

Si actualmente cuenta con una versión actualizada de Wordpress 6.x o superior, puede utilizar nuestro plugin Facto sin dificultad, pero debe verificar si cuenta configurado el Checkout clásico como parte del flujo de compra (Nuestro plugin no es compatible con el Checkout por Bloques y el proceso de facturación fallará).

## ¿Qué es el Checkout por Bloques y el Checkout Clásico?

WooCommerce ofrece actualmente dos versiones para la página de "Finalizar compra": - Checkout por bloques: Es la versión moderna que utiliza el editor de bloques de WordPress. Ofrece una experiencia visual mejorada, mayor rendimiento y soporte para extensibilidad con React.

- Checkout clásico: Es la versión tradicional que usa el shortcode

[woocommerce\_checkout] y se basa en el editor clásico de WordPress. Es compatible con plugins y temas anteriores.

#### Pasos para Cambiar al Checkout Clásico

Primeramente, verifica si su configuración es con el Checkout Clásico, para eso simplemente diríjase a páginas y busque la página de Finalizar Compra o en inglés Checkout.

Si la misma se muestra como la captura de abajo, significa que es el Checkout por Bloques:

| ₩ + 6 0 E                                                                                                    | Finalizar compra · Página Ctrf+K                                                                                                    | 🖸 🗖 🚺 Guardar 🗄                                                                                                    |
|----------------------------------------------------------------------------------------------------|----------------------------------------------------------------------------------------------------|----------------------------------------------------------------------------------------------------|
| Finalizar compra                                                                                                    |                                                                                                    | Página Bloque X                                                                                                    |
| Información de contacto Utaremos este corres electrónico Dirección de corres electrónico Actualmente estis realizando el page terme invitado. Dirección de envío Introduce la dirección donde quieres que se entregue tu pedido. Introduce la dirección donde quieres que se entregue tu pedido. Nettorne Actualmente de la page terme invitado de la page terme invitado de la page terme inv | Resumen del pedido  Como 520  Como 520  Como 5 | Ultima edición hace 11 horan.<br>Estado O Publicada<br>Publicar 17 de pilos de<br>2002 2230 VIC-5<br>Silug Inditara-compra<br>Plantía Plantíla por defecto<br>Contentarios Central<br>Pladre Ninguna<br>Mover a la papelera |
| Dirección         + Add apartamento, habitación, etc.         Cludad       Estado/Municipio         Código postal       Teléfono (opcional)            ✓ Usar la mioras dirección para fucturación                                                                                                    | Add coupons ~<br>Subtotal \$40<br>Cuota \$1<br>Envio introduce la dirección para calcular<br>impuestos de ventas \$8<br>Total \$49                                                                                                    |                                                                                                    |

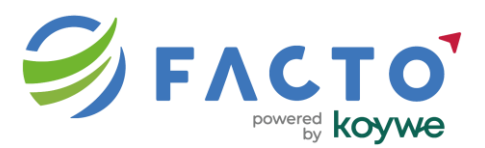

Entonces debemos continuar con los siguientes pasos:

#### Paso 1: Crear una nueva página para el Checkout Clásico

- 1. Ve a tu escritorio de WordPress.
- 2. Dirígete a "Páginas" > "Añadir nueva".
- 3. Asigna un título como "Finalizar compra clásico".
- 4. En el contenido de la página, añade un bloque de tipo "Shortcode".
- 5. Escribe el siguiente shortcode en el bloque:

## [woocommerce\_checkout]

La nueva página quedará de la siguiente manera:

| Finalizar compra clásico - Página Ctrf+K | 2 0                                     | Guardar                                   |
|------------------------------------------|-----------------------------------------|-------------------------------------------|
|                                          | Página Bloqu                            | Je X                                      |
| Finalizar compra clásico                 | Finalizar con                           | npra clásico                              |
|                                          | Establecer                              | imagen destacada                          |
| [/] Shortcode                            | 1 palabra, 1 minut<br>Última edición ha | to de tiempo de lectura.<br>.ce 11 horas. |
| [wocommerce_checkout]                    | Estado                                  | Publicada                                 |
|                                          | Publicar                                | 17 de julio de<br>2025 22:54 UTC-5        |
|                                          | Slug                                    | finalizar-<br>compra-clasico              |
|                                          | Autor                                   | admin<br>Plantilla por defecto            |
|                                          | Comentarios                             | Cerrado                                   |
|                                          | Padre                                   | Ninguna                                   |
|                                          | Mover                                   | r a la papelera                           |

La versión clásica utiliza los shortcode's.

## Paso 2: Asignar la nueva página como página de checkout

- 1. Ve a "WooCommerce" > "Ajustes" > "Avanzado".
- 2. En el campo "Finalizar compra", selecciona la página que acabas de crear.
- 3. Guarda los cambios.

En la configuración de WooCommerce deberás ver ahora de la siguiente manera:

| 🛞 🐔 Koywe Prázmamente 🖸 1 🛡 0 🕇 Afadir Hola, admin 🔲                    |                                                                                                    |             |  |  |
|-------------------------------------------------------------------------|----------------------------------------------------------------------------------------------------|-------------|--|--|
|                                                                         | 🖉 (Lo estás baciendo muy bient Faltan 4 pasos para poner en marcha tu tienda. <u>Continuar con la configuración</u>                                                                                                | ×           |  |  |
| 📾 Escritorio                                                            | Ajustes                                                                                                    |             |  |  |
| 🚱 Jetpack                                                               |                                                                                                    |             |  |  |
| 📌 Entradas                                                              | General Productos Envio Panos Cuentas v privacidad. Correce electrónicos Integración Valibilidad del silio Punto de venta Avanzado                                                                                 |             |  |  |
| 9] Medios                                                               |                                                                                                    |             |  |  |
| 📕 Páginas                                                               | Parece que tu tienda no está usando una conexión segura. Recomendamos encarecidamente senvir toda tu web en una conexión HTIPES para ayudar a mantener seguros los datos de los clientes. <u>Aperende más aput</u> | O Descartar |  |  |
| Comentarios                                                             |                                                                                                    |             |  |  |
| ₩ WooCommerce ┥                                                         | Proteets for WooCommerce - version 1.4.21 is untested with WooCommerce 10.0.2.                                                                                                    | U Descantar |  |  |
| Inicio 🙆                                                                | Instalación de páginas   API REST   Webhooks   API hereciada   WooCommerce.com   Blueprint (betta)   Caracteristicas                                                                                               |             |  |  |
| Pedidos                                                                 | Instalación de páginas                                                                                                    |             |  |  |
| FACTO                                                                   | Estas páginas tienen que definirse para que WooCommerce sepa dônde envira a los susarios para finalizar la compra.                                                                                                 |             |  |  |
| Cupones                                                                 | Plagina del carrito D Carrito (10:8) x Y                                                                                                    |             |  |  |
| Informes                                                                |                                                                                                    |             |  |  |
| Ajustes                                                                 | Patra de para                                                                                                    |             |  |  |
| Estado                                                                  |                                                                                                    |             |  |  |
| FACTO<br>Clientes<br>Cupones<br>Informes<br>Ajustes<br>Estado<br>Estado | Estas páginas teren que definins para que WeoCommerce sepa donde enviar a los usuarios para finalitar la compra.  Página del carrito  Carrito (ID: 6)  Finalizar compra clásico (ID: 63)  V                        |             |  |  |

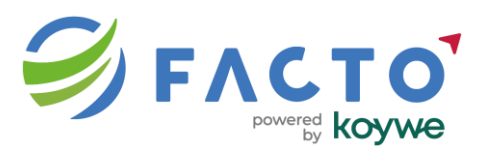

# Paso 3: (Opcional) Editar la página existente y reemplazar el bloque

Si prefieres mantener la misma página, puedes editar la página actual de checkout y hacer lo siguiente:

- 1. Elimina el bloque de tipo "Checkout block".
- 2. Añade un bloque de tipo "Shortcode".
- 3. Escribe el shortcode [woocommerce\_checkout].
- 4. Guarda la página.

#### **Recomendaciones**

- El checkout clásico sigue siendo soportado, pero WooCommerce ha enfocado su desarrollo futuro en el checkout por bloques.

- Es posible que algunas funcionalidades nuevas solo estén disponibles con el checkout moderno.

Documentación oficial: <u>https://woocommerce.com/document/woocommerce-store-</u> editing/customizing-cart-and-checkout/?utm\_source=chatgpt.com